# Manter Raça/Cor de Cliente

O objetivo desta funcionalidade é efetuar as operações de pesquisa, atualização e remoção de uma raça cadastrada para determinado cliente.. Ela pode ser acessada via **Menu de sistema**, no caminho: **GSAN > Cadastro > Cliente > Raça/Cor > Manter Raça/Cor de Cliente**.

Feito isso, o sistema visualiza a tela de filtro a seguir:

### Observação

|                                  | 👰 Gsan -> Cadastro -> (              | Cliente -> Raca/Cor -> Manter Raca/C |
|----------------------------------|--------------------------------------|--------------------------------------|
| Filtrar Raça/Cor de C            | Cliente                              |                                      |
| Para filtrar uma raça de cliente | no sistema, informe os dados abaixo: | Atualizar Ajuda                      |
| Descrição:                       |                                      |                                      |
| Descrição Abreviada:             |                                      |                                      |
| Indicador de Uso:                | ◯ Ativo ◯ Inativo ◉ Todos            |                                      |
| Limpar Cancelar                  |                                      | Filtrar                              |
|                                  |                                      |                                      |
|                                  |                                      |                                      |
|                                  |                                      |                                      |
|                                  |                                      |                                      |

Inicialmente o sistema exibe a tela de filtro acima, para que sejam informados os campos para pesquisa. Informe os campos que julgar necessários (para detalhes sobre o preenchimento dos campos clique **AQUI**) e clique em Filtrar. Com base nos parâmetros informados, o sistema exibe a tela resultante do filtro:

| Todos | Código   | Descrição  | Descrição Abreviada |
|-------|----------|------------|---------------------|
|       | 1        | PRETO      | PA                  |
|       | 2        | PARDO      | P                   |
|       | 3        | BRANCO     | BR                  |
|       | 4        | AMARELO    | AM                  |
|       | 5        | INDIGENA   | IN                  |
|       | 101      | REPTILIANO | R                   |
| Remov | er Volta | r Filtro   |                     |

Agora, para excluir um ou mais itens, marque no(s) checkbox(s) correspondente(s), ou para remover todos os itens, clique no *link* **Todos**. Em seguida, clique no botão **Remover**. Para atualizar uma raça, clique no *link* do campo **Descrição**. Feito isso, é exibida a tela de atualização:

| Atualizar Raça/Cor de Cli               | @ Gsan -> Cadastro -> Cliente -> Raca/Cor -> Atualiz | ar Raca/ |
|-----------------------------------------|------------------------------------------------------|----------|
| Para atualizar a raça/cor de cliente, i | informe os dados abaixo:                             |          |
| Descrição:*                             | REPTILIANO                                           |          |
| Descrição Abreviada:                    | RP                                                   |          |
| Indicador de Uso:*                      | Ativo Inativo Campos obrigatórios                    |          |
| Voltar Desfazer Cancelar                | At                                                   | ualiza   |
|                                         |                                                      |          |
|                                         |                                                      |          |

- 1. Nenhum item encontrado:
  - 1. Caso o sistema não retorne após a pesquisa, exibe a mensagem: *A pesquisa não retornou nenhum resultado* e retorna para o passo correspondente no fluxo principal.
- 2. Validar campos textuais:
  - 1. Caso o usuário tenha informado algum caractere especial no conteúdo da descrição da raça (&,%,\$,@, #, etc.), o sistema exibe a mensagem: *Descrição possui caracteres especiais* e retorna para o passo correspondente no fluxo principal.
  - Caso o usuário tenha informado dígitos no conteúdo da descrição, o sistema exibe a mensagem: O campo Descrição possui caracteres inválidos e retorna para o passo correspondente no fluxo principal.
- 3. Verificar descrição:
  - 1. Caso a descrição fornecida já exista, o sistema exibe a mensagem: *Raça (cor) de cliente já cadastrada* e retorna para o passo correspondente no fluxo principal.
- 4. Verificar dependência ou vínculo no sistema:
  - 1. Caso a raça a ser removida seja utilizada por uma outra entidade do sistema, o sistema exibe a seguinte mensagem: Não é possível excluir a(s) raça(s) de cliente selecionada(s) devido a vínculos com outras informações.
- 5. Verificar sucesso da transação:
  - 1. Caso a operação efetuada no banco de dados não retorne nenhum erro, o sistema exibe a tela de sucesso conforme o código de retorno e o subfluxo executado; do contrário, exibe a mensagem de erro e retorna ao passo correspondente no fluxo principal.

## Telas de Sucesso

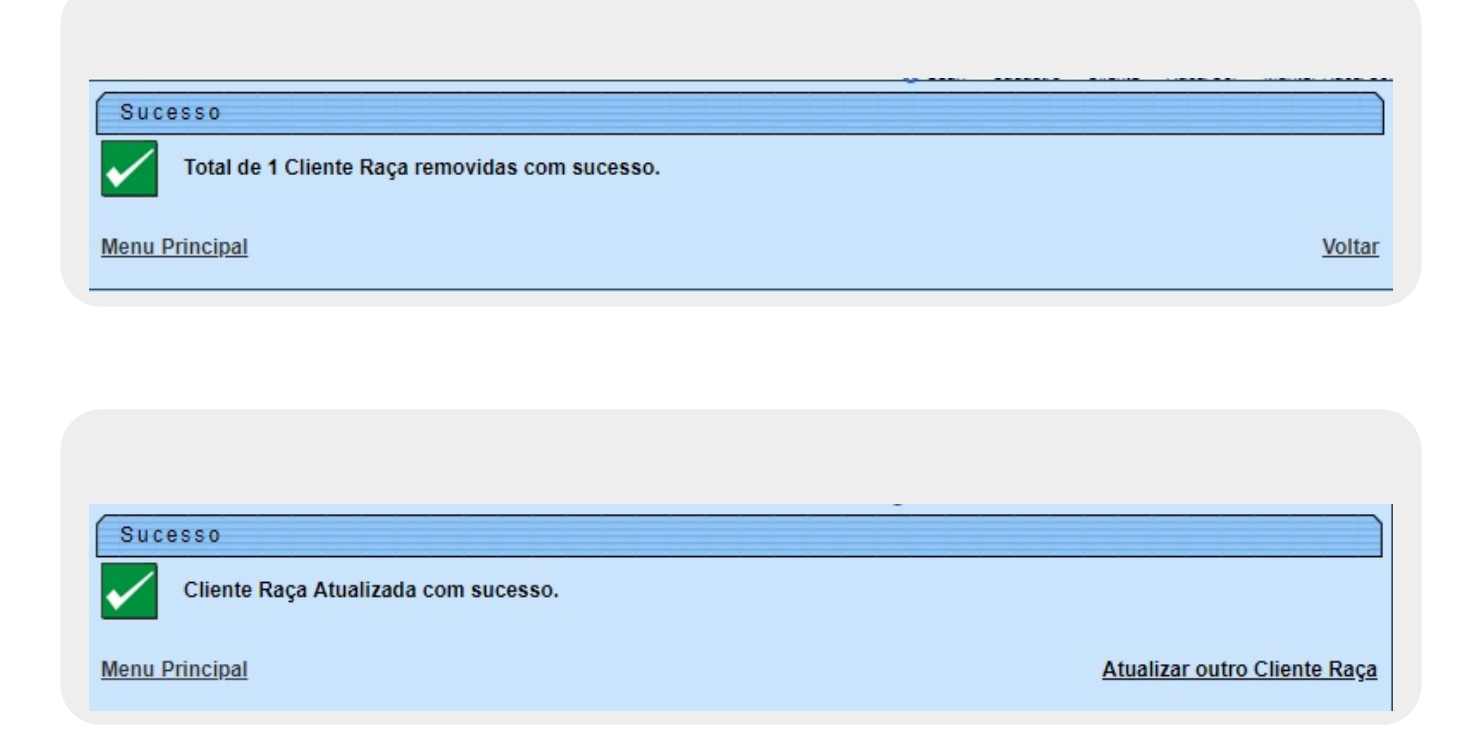

### **Preenchimento dos campos**

| Campo               | Orientações para Preenchimento                                                             |
|---------------------|--------------------------------------------------------------------------------------------|
| Descrição           | Campo obrigatório - Informe a descrição da raça do cliente com até 30 (trinta) caracteres. |
| Descrição Abreviada | Informe a descrição abreviada da raça do cliente com até 10 (dez) caracteres.              |
| Indicador de Uso    | Selecione, das opções disponibilizadas pelo sistema: Ativo ou Inativo.                     |

## Funcionalidade dos Botões

| Botão         | Descrição da Funcionalidade                                                           |
|---------------|---------------------------------------------------------------------------------------|
| Filtrar       | Ao clicar neste botão, o sistema executa o filtro com base nos parâmetros informados. |
| Limpar        | Ao clicar neste botão, o sistema limpa o conteúdo dos campos na tela.                 |
| Remover       | Ao clicar neste botão, o sistema remove o(s) item(ns) marcados no checkbox.           |
| Voltar Filtro | Ao clicar neste botão, o sistema retorna à tela de filtro.                            |
| Voltar        | Ao clicar neste botão, o sistema volta à tela anterior.                               |
| Desfazer      | Ao clicar neste botão, o sistema desfaz o último procedimento realizado.              |
| Cancelar      | Ao clicar neste botão, o sistema cancela a operação e retorna à tela principal.       |
| Atualizar     | Ao clicar neste botão, o sistema atualiza os dados nas bases de dados.                |

### Referências

#### Manter Raça/Cor de Cliente

Cadastro

### **Termos Principais**

Cliente

Clique aqui para retornar ao Menu Principal do GSAN

×

#### 5/5

### From: https://www.gsan.com.br/ - Base de Conhecimento de Gestão Comercial de Saneamento

Permanent link: https://www.gsan.com.br/doku.php?id=ajuda:manter\_raca\_cor\_de\_cliente

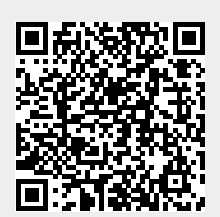

Last update: 23/03/2018 15:34